| ABA: ADMIN<br>BOTÃO: CA | ISTRAÇÃO<br>IDASTRO I | EMPRESA      |        |               |               |            |           |             |               |             |     |
|-------------------------|-----------------------|--------------|--------|---------------|---------------|------------|-----------|-------------|---------------|-------------|-----|
| Cliente Vend            | as Oficina            | Caixa Pr     | odutos | Profissionais | Forneced      | ores Finar | nceiro Ad | Iministraçã | Favoritos     |             |     |
| Cadastro Empresa        | Lembretes             | Ctrl. de NFs | SPED   | SINTEGRA      | Ctrl. E-mails | Ctrl. SMS  | Backup    | Usuários    | Configurações | Utilitarios | Man |

# O QUE É POSSÍVEL FAZER NESTA ÁREA DO SISTEMA

- Cadastrar dados da empresa
- Configurar e-mails (mensagens padrões, e-mail padrão e contas de e-mails dos usuários)
- Configurar cabeçalho para impressões
- Verificar informações da licença de uso do sistema

## **IMPORTANTE SABER!**

 Os campos que estiverem com a cor <u>CINZA</u> trazem informações automáticas do sistema. Só poderão ser alterados, quando existir opção de escolha.

• Sempre que encontrar esse botão, poderá acessar Manual Passo a Passo ou Guia de Referência, disponíveis para aquela janela.

# Quadro: ENDEREÇO

# Botão: 🔎 LUPA

Após preencher o campo CEP e clicar no botão LUPA, o sistema preencherá automaticamente os campos LOGRADOURO, PAÍS, UF, MUNICÍPIO e BAIRRO.

\rm Para utilizar essa função, é necessário que o computador esteja conectado a internet.

## Quadro: CABEÇALHO DAS IMPRESSÕES

Permite a visualização e criação de cabeçalho, que será utilizado em impressões do sistema CICOM, como VENDAS, ORDENS DE SERVIÇO e ORÇAMENTOS.

## Quadro: USAR CABEÇALHO

## **Opcão: AUTOMÁTICO**

Quando marcada, criará um cabeçalho automaticamente com as informações do quadro DADOS.

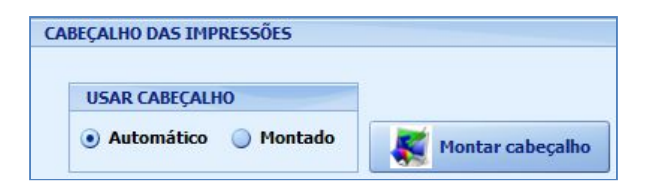

ENDERECO

05372-040

<enter:

CEP

**Opção: MONTADO** Permite personalizar o cabeçalho.

## **Botão: MONTAR CABECALHO**

Permite a montagem de cabeçalho com logotipos e/ou textos e/ou imagens. <u>CLIQUE AQUI</u> para acessar o manual passo a passo correspondente.

## **Quadro: REGISTRO DO SISTEMA**

# Botão: R

Acessa a janela ASSISTENTE DE REGISTRO, permitindo fazer liberação do sistema, gerar boleto para pagamento do sistema CICOM, consultar o contrato da CICOM, acessar o CHAT ONLINE e ÁREA DO CLIENTE.

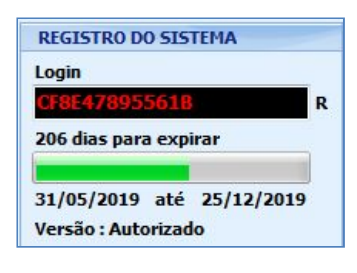

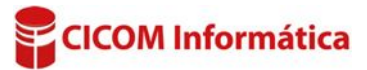

Logradouro

Rua José Filipe da Silva

Município MOGI GUACU

## Botão: ENVIAR CAD. PARA CICOM

Esse botão deve ser utilizado, quando os dados da sua empresa alterarem. Após a alteração no quadro **DADOS**, clique no botão **ENVIAR PARA CICOM**, que receberemos um e-mail com as novas informações, atualizando o seu cadastro.

### **Botão: ENVIAR CAD. POR E-MAIL**

Permite enviar PDF com as informações do cadastro da empresa, para o e-mail desejado.

#### **Botão: CONFIGURAR E-MAIL PADRÃO**

Acessa a janela **CONFIGURAÇÃO DO E-MAIL PADRÃO**, permitindo configurar um endereço de e-mail padrão, para envio de e-mails, tais como **MALA DIRETA**, **ORÇAMENTO**, **ORDENS DE SERVIÇO**, etc.

<u>CLIQUE AQUI</u> para acessar o manual passo a passo correspondente.

#### **Botão: CONTAS DE E-MAIL**

Acessa a janela **CONTAS DE E-MAIL**, permitindo: adicionar, editar, excluir, testar e visualizar os e-mails configurados no sistema.

<u>CLIQUE AQUI</u> para acessar o manual passo a passo correspondente.

#### **Botão: PADRÕES DE E-MAIL**

Acessa a janela **CADASTRO DE MENSAGENS PADRÕES DE E-MAIL,** permitindo criar textos padrões para cada tipo de e-mail que o sistema CICOM permite enviar.

**Exemplo**: envio de orçamento, ordem de serviço, pedido, relatórios, entre outros.

## Janela: CADASTRO DE MENSAGENS PADRÕES DE E-MAIL

## **Campo: TIPO DE E-MAIL**

Define em qual janela será aplicado o padrão de e-mail.

### **Campo: MENSAGEM PADRÃO**

Define a mensagem padrão, de acordo com a opção selecionada no campo **TIPO DE E-MAIL.** 

| ino do o maik                       |                                                   |          |
|-------------------------------------|---------------------------------------------------|----------|
| ipo de e-mai:                       | VENDA BALCAO                                      |          |
| tilizar e-mail:                     | EMAIL PADRAO                                      | <u> </u> |
| Assunto:                            | VENDA                                             |          |
| Cópia para:                         |                                                   |          |
| CC Ocultar                          | 1                                                 |          |
| cc ocuita.                          |                                                   |          |
| ensagem pad                         | จ๊อ                                               | *        |
| ensagem pad<br>lá!<br>egue em anexo | r <b>ão</b><br>o PDF da compra realizado conosco. | *        |

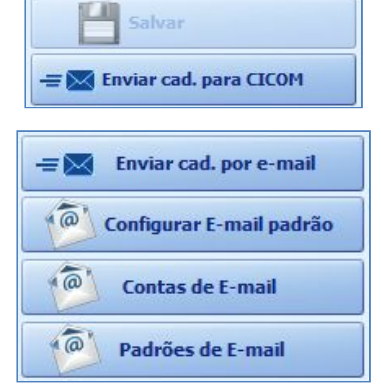

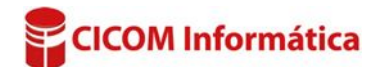